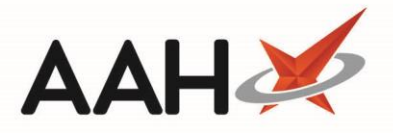

## Logging in to the Clinical Services Hub

- You will require log-in details to access the Clinical Services Hub (CSH). These details will be sent to you by email.
- 1. To begin, access the CSH website at https://clinicalserviceshub.com/.
- 2. From the CSH log-in page, enter your User name and Password.

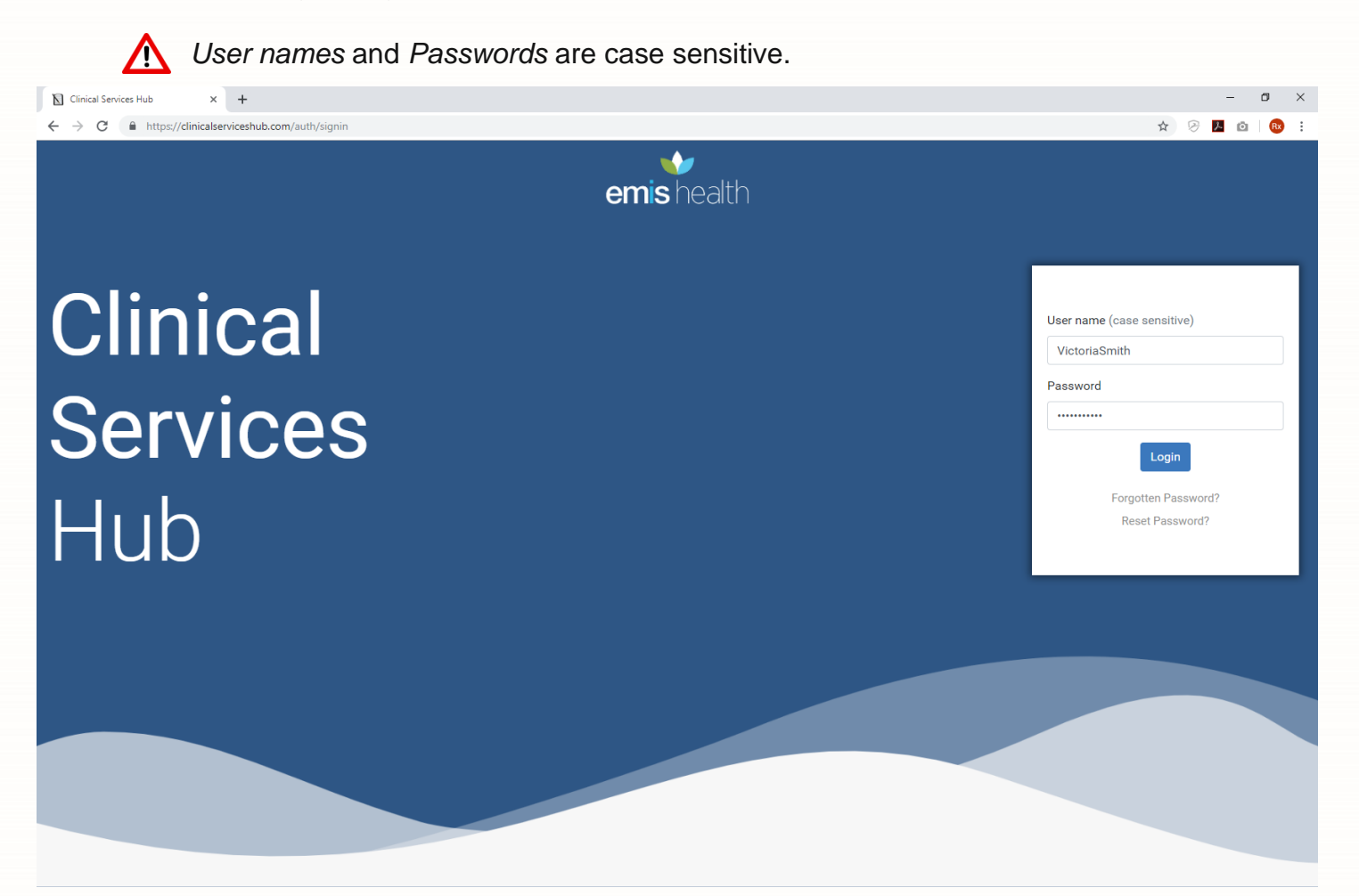

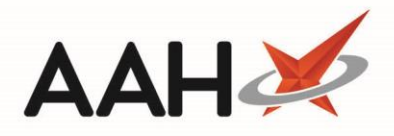

## 3. Select the **[Login]** button. The CSH homepage displays relevant to your role.

| Clinical Services Hub × +                                                |                                              |                   |                               | - 0 ×               |  |
|--------------------------------------------------------------------------|----------------------------------------------|-------------------|-------------------------------|---------------------|--|
| $\leftrightarrow$ $\rightarrow$ C ( $\otimes$ https://clinicalserviceshu | ıb.com                                       |                   |                               | ی 😥 🖉 🤗             |  |
| You are logged in as Pl                                                  | harmacist                                    |                   |                               | <del>0</del> -      |  |
| Administration                                                           | Service Provision Requirements               |                   |                               |                     |  |
| My Notifications                                                         | Filter by PGD Status 🔻                       |                   |                               | C Refresh           |  |
| There are no notifications                                               | Name 🗘                                       | Current Version   | ⊕ Expiry Date  ⊕              | Status              |  |
| Help & Support                                                           | P2 Anaphylaxis and BLS refresher- Adrenaline | 1                 | 31/12/2029                    | 0                   |  |
| Contact Us                                                               | P2 Mal- General                              | 1                 | 21/02/2021                    | 0                   |  |
| Send us feedback                                                         | P2 Malaria Prophylaxis- Doxycycline          | 1                 | 31/12/2010                    | 0                   |  |
| Privacy Policy                                                           | P2 Malaria Prophylaxis- General              | 1                 | 31/12/2023                    | 0                   |  |
| COC Information                                                          | Anaphylaxis and BLS refresher- Adrenaline    | 1                 | 10/09/2020                    | 0                   |  |
|                                                                          | Malaria Prophylaxis- Doxycycline             | 1                 | 10/09/2020                    | 0                   |  |
| Report an Incident                                                       | Malaria Prophylaxis- General                 | 1.1               | 10/09/2020                    | 0                   |  |
|                                                                          | 1 - 7 of 7 1 pages 10 • rows per page        |                   |                               | < Previous 1 Next > |  |
|                                                                          | Available PGDs                               |                   |                               |                     |  |
|                                                                          | Filter by PGD Group ▼ Filter by PGD Status ▼ | allergic rhinitis |                               | C Refresh           |  |
|                                                                          | PGD Name 🗢                                   | Group 🔶           | Current Version   Expiry Date | Status              |  |
|                                                                          | P2 Allergic Rhinitis- Dymista Nasal Spray    | General Treatment | 1 21/10/2020                  | Ê                   |  |

General Treatment

General Treatment

1.1

1

12/09/2020

31/12/2022

## **Revision History**

| Version Number | Date             | Revision Details | Author(s)     |
|----------------|------------------|------------------|---------------|
| 1.0            | 10 November 2020 |                  | Elyas Khalifa |
|                |                  |                  |               |
|                |                  |                  |               |

## **Contact us**

For more information contact: **Telephone: 0344 209 2601** 

Not to be reproduced or copied without the consent of AAH Pharmaceuticals Limited 2020.

Allergic Rhinitis- Azelastine Nasal Spray

Allergic Rhinitis- Dymista Nasal Spray